# Projet : Mise en place du site vitrine de GSB avec WordPress

# Contexte GSB

Galaxy Swiss Bourdin (GSB) a sollicité un prestataire externe pour la réalisation de son site vitrine dans le cadre d'une fusion stratégique visant à renforcer sa position dans le secteur pharmaceutique. Le besoin principal était de créer un site vitrine sous WordPress.

#### Infrastructure technique :

- Machine serveur dédiée initialement vide.
- Intégration dans le réseau Delta (gsb.gsb.lan).
- Projet réalisé en équipe de 5 personnes.

# Planification et organisation du projet

## 1. Établir la liste des tâches :

- Analyse des besoins.
- Installation de l'environnement serveur.
- Installation de WordPress.
- Création des pages principales.
- Intégration des contenus.
- Tests de validation.
- Mise en production.

## Évaluation des durées :

Chaque tâche a été estimée en termes de jours ouvrés en concertation avec l'équipe.

#### Attribution des ressources humaines :

- Chef de projet : Coordination et suivi.
- Développeurs web : Installation et configuration.
- **Designer graphique** : Création visuelle.
- Rédacteurs : Contenus rédactionnels.

# Réalisation du tableau des tâches et diagramme de Gantt :

- Tableau détaillé avec les durées prévues et effectives.
- Diagramme PERT pour visualiser le chemin critique

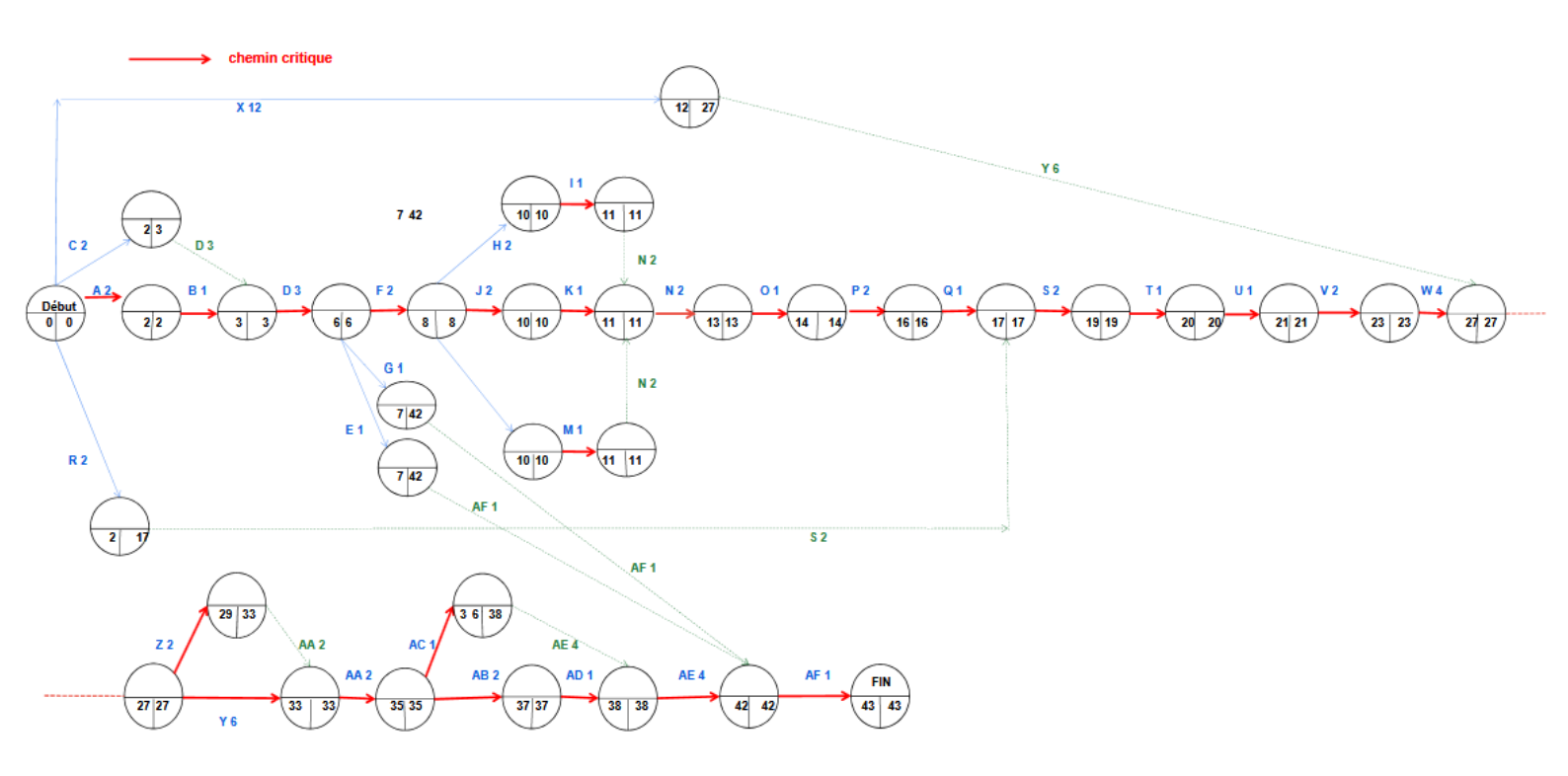

| Alphabétisation | Tâches                                                      | Durée objective (15m) | Durée réelle | Ressources humaines | Tâches antérieurs | Marge de manoeuvre | Ecarts / Remarque                                                                                                    |
|-----------------|-------------------------------------------------------------|-----------------------|--------------|---------------------|-------------------|--------------------|----------------------------------------------------------------------------------------------------|
| A               | Choix d'une machine physique                                | 2                     | 2            | Mohamed             | -                 | 0                  |                                                                                                    |
| в               | Réservation d'une adresse IP sur le serveur DHCP            | 1                     | 1            | Lucas               | A                 | 0                  |                                                                                                    |
| с               | Préparation d'une clé Ventoy                                | 2                     | 2            | Lorenzo             |                   | 1                  |                                                                                                    |
| D               | Installation de Debian sur la machine                       | 3                     | 3            | Mohamed             | BC                | 0                  |                                                                                                    |
| E               | Mise à jour des paquets Debian                              | 1                     | 1            | Loïc                | D                 | 35                 |                                                                                                    |
| F               | Création d'utilisateurs pour tous les participants          | 2                     | 2            | Adrien              | D                 | 0                  |                                                                                                    |
| G               | Installation de la machine dans la baie                     | 1                     | 1            | Lucas               | D                 | 35                 |                                                                                                    |
| н               | Installation d'Apache                                       | 2                     | 2            | Lorenzo             | F                 | 0                  |                                                                                                    |
| I               | Vérification de l'installation Apache                       | 1                     | 1            | Mohamed             | н                 | 0                  |                                                                                                    |
| J               | Création de la base de données MySQL                        | 2                     | 2            | Adrien              | F                 | 0                  |                                                                                                    |
| к               | Configuration de la base de données MySQL                   | 1                     | 1            | Adrien              | J                 | 0                  |                                                                                                    |
| L               | Installation de PHP                                         | 2                     | 2            | Mohamed             | F                 | 0                  |                                                                                                    |
| м               | Configuration de PHP                                        | 1                     | 1            | Lorenzo             | L                 | 0                  |                                                                                                    |
| N               | Téléchargement et configuration initiale de WordPress       | 2                     | 2            | Mohamed             | IKM               | 0                  |                                                                                                    |
| 0               | Configuration de la base de données dans WordPress          | 1                     | 1            | Adrien              | N                 | 0                  |                                                                                                    |
| P               | Création des comptes utilisateurs WordPress                 | 2                     | 2            | Loïc                | 0                 | 0                  |                                                                                                    |
| Q               | Vérification de l'installation WordPress                    | 1                     | 1            | Lorenzo             | Р                 | 0                  |                                                                                                    |
| R               | Recherche et sélection de thèmes WordPress                  | 2                     | 5            | Lucas               | -                 | 15                 | Nous avons été obligé de changer de<br>theme WordPress, car le premier theme<br>choisi était limité dans sa version gratuite. |
| s               | Installation du thème                                       | 2                     | 2            | Loïc                | QR                | 0                  |                                                                                                    |
| т               | Installation des plugins essentiels                         | 1                     | 1            | Mohamed             | s                 | 0                  |                                                                                                    |
| U               | Vérification du thème et des plugins                        | 1                     | 1            | Lorenzo             | т                 | 0                  |                                                                                                    |
| v               | Définition de la structure basique du site                  | 2                     | 2            | Adrien              | U                 | 0                  |                                                                                                    |
| w               | Création des menus et des pages standard                    | 4                     | 4            | Mohamed             | v                 | 0                  |                                                                                                    |
| x               | Rédaction et mises en pages des contenus                    | 12                    | 12           | Adrien              | -                 | 15                 |                                                                                                    |
| Y               | Ajout du contenu sur les pages                              | 6                     | 6            | Lucas               | wx                | 0                  |                                                                                                    |
| z               | Création et design des pages contact et<br>mentions légales | 2                     | 2            | Loïc                | w                 | 4                  |                                                                                                    |
| AA              | Vérification de la mise en page                             | 2                     | 2            | Lorenzo             | ΥZ                | 0                  |                                                                                                    |
| AB              | Ajustements graphiques                                      | 2                     | 2            | Mohamed             | AA                | 0                  |                                                                                                    |
| AC              | Test des fonctionnalités                                    | 1                     | 1            | Lucas               | AA                | 2                  |                                                                                                    |
| AD              | Vérification du responsive design                           | 1                     | 1            | Lorenzo             | AB                | 0                  |                                                                                                    |
| AE              | Dernières vérifications avant mise en ligne                 | 4                     | 4            | Adrien              | AC AD             | 0                  |                                                                                                    |
| AF              | Mise en ligne                                               | 1                     | 1            | Mohamed             | G E AE            | 0                  |                                                                                                    |

## 1. Choix d'une machine physique

Le choix de la machine physique est une étape clé pour garantir des performances adaptées au site vitrine. Une machine serveur dédiée a été sélectionnée, dotée des caractéristiques suivantes :

- **Processeur** : Quad-core Intel Xeon.
- Mémoire RAM : 16 Go DDR4.
- Stockage : Disque dur de 1 To en SATA.
- Connectivité réseau : Port Gigabit Ethernet intégré.

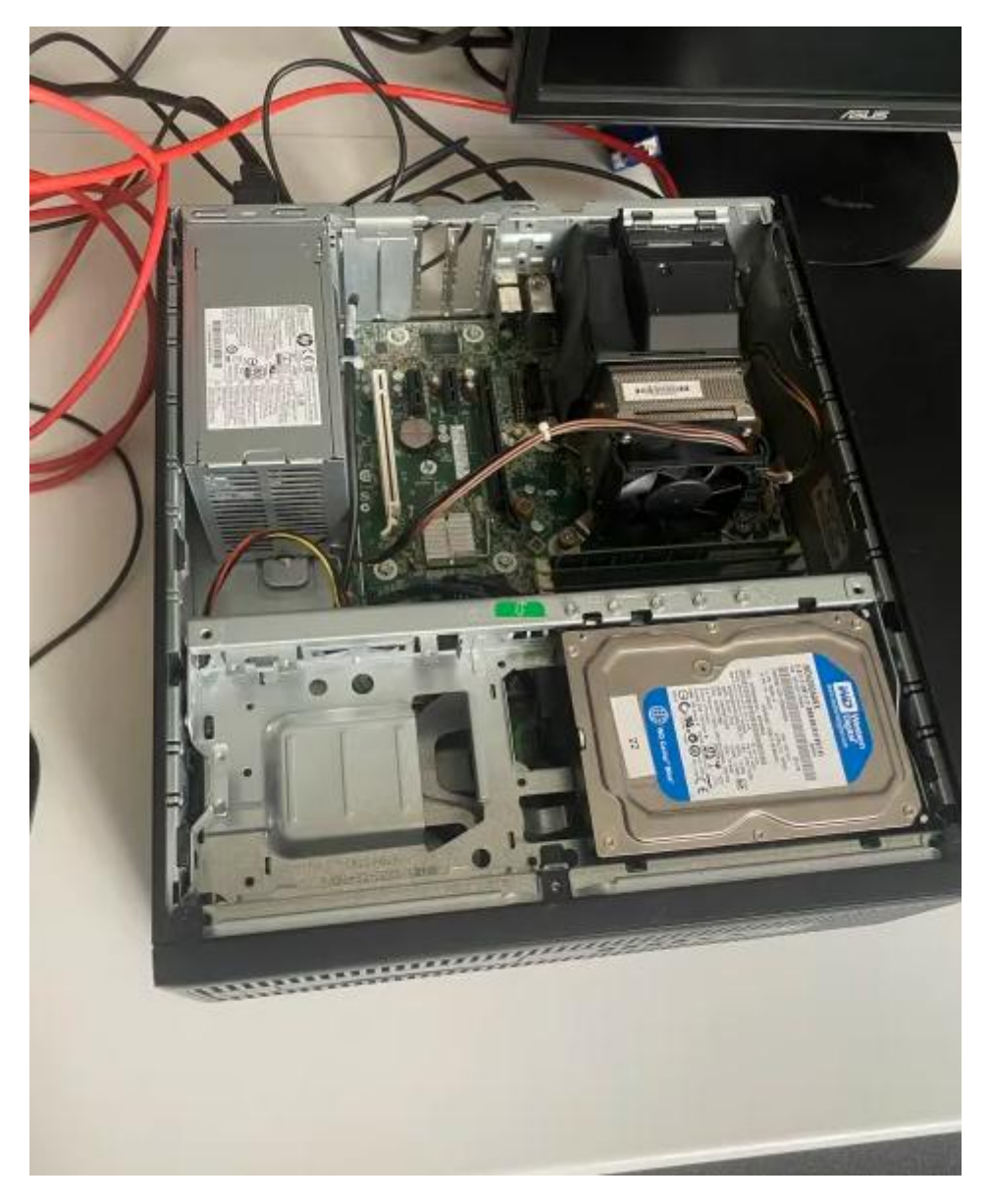

## 2. Réservation d'une adresse IP sur le serveur DHCP

Pour intégrer la machine au réseau Delta (gsb.gsb.lan), une adresse IP statique a été réservée via le serveur DHCP de l'entreprise. L'adresse attribuée est :

- **IP** : 192.168.110.123.
- **Passerelle** : 192.168.110.100.
- **DNS**: 192.168.110.101

| GNU name 7.2<br># This file describes the network interfaces available on your system<br># and how to activate them. For more information, see interfaces(5).                                                                                                    |
|----------------------------------------------------------------------------------------------------|
| source /etc/network/interfaces.d/*                                                                                                    |
| ¥ The loopback network interface<br>auto lo<br>iface lo inet loopback                                                                                                    |
| <pre># The primary network interface<br/>allow-hotplug eno1<br/>iface eno1 inet static<br/>address 192.168.110.123/24<br/>gateway 192.168.110.100<br/># dns-* options are implemented by the resolvconf package, if installed<br/>dns-nameservers 192.168.110.101<br/>dns-search gsb.lan</pre> |

#### 3. Préparation d'une clé Ventoy

Une clé USB bootable a été préparée en utilisant l'outil Ventoy. Cet outil permet de charger plusieurs images ISO pour faciliter l'installation de systèmes d'exploitation. La version de Debian sélectionnée pour le projet a été ajoutée à la clé USB.

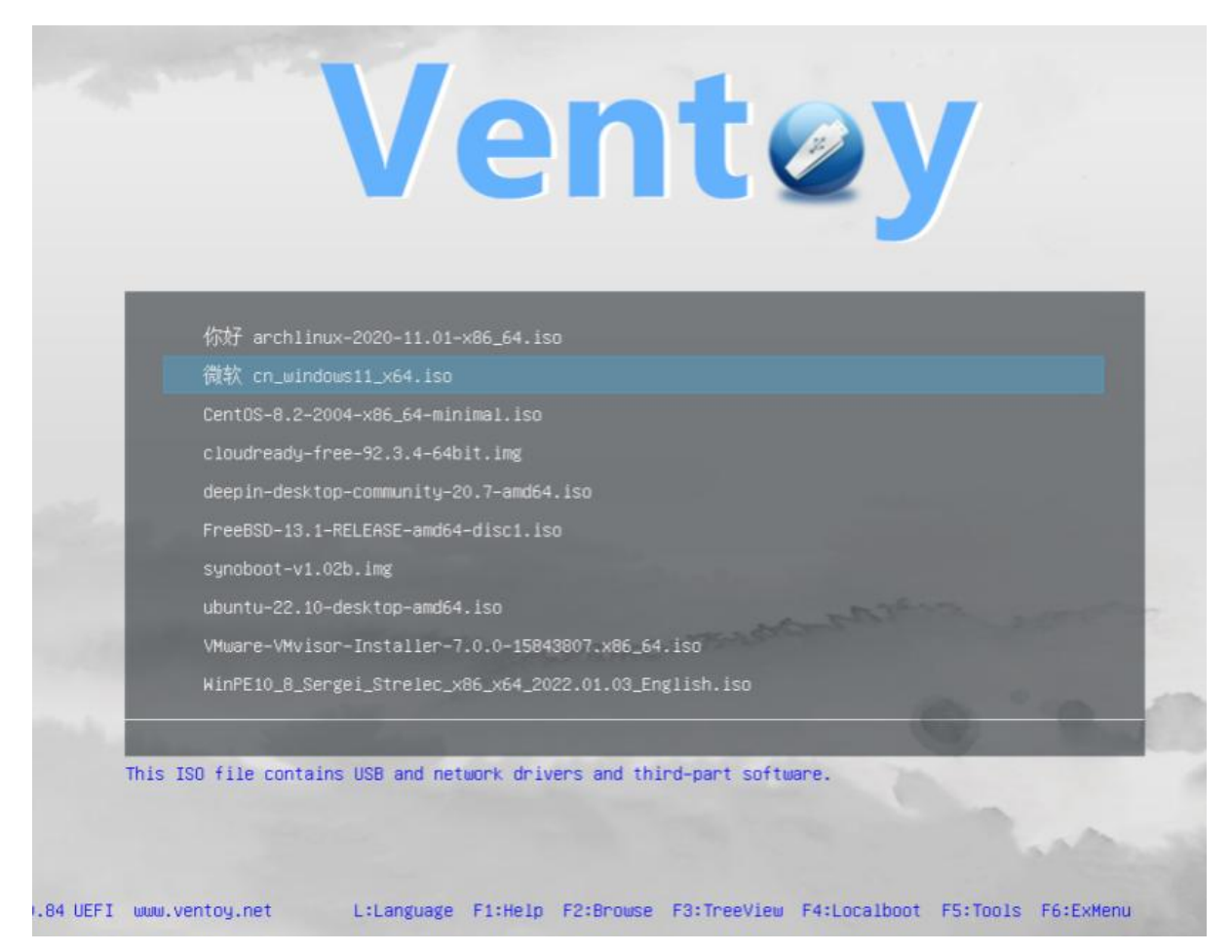

#### 4. Installation de Debian sur la machine

Le système d'exploitation Debian a été installé en mode minimal pour garantir une optimisation des ressources. Les étapes de l'installation incluent :

- Sélection de la langue et du clavier.
- Partitionnement automatique du disque dur.
- Installation des paquets de base.
- Configuration initiale de l'utilisateur root et des utilisateurs standards.

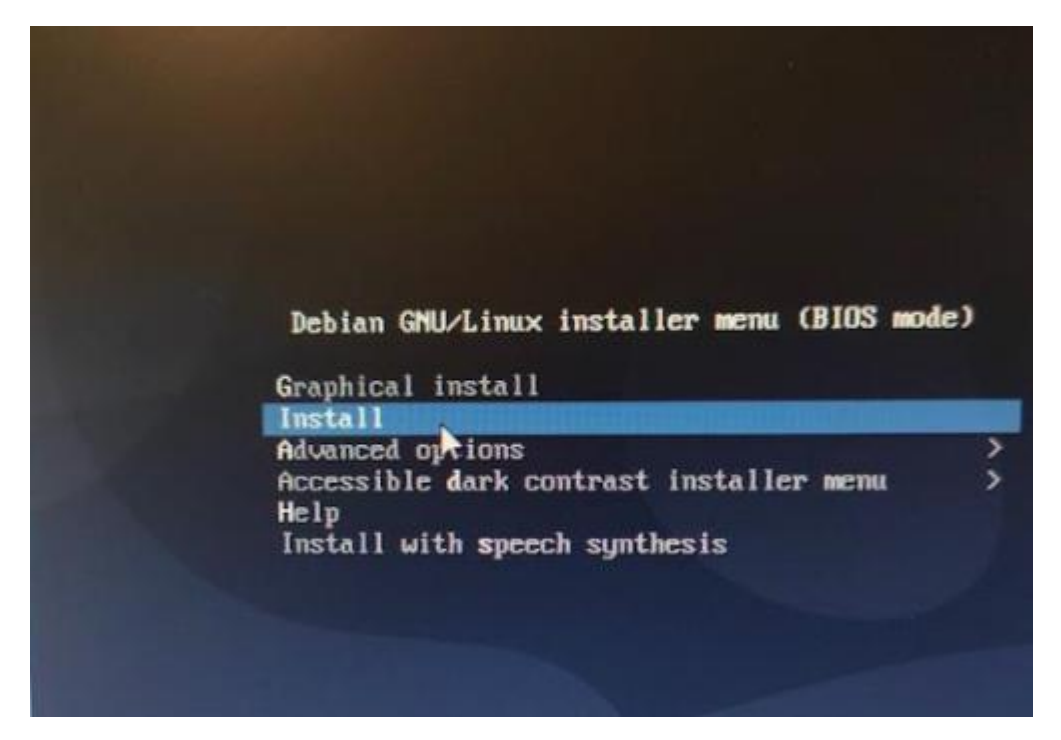

## 5. Mise à jour des paquets Debian

Une fois Debian installé, les paquets système ont été mis à jour pour garantir la sécurité et la compatibilité. Commande utilisée :

sudo apt update && sudo apt upgrade -y

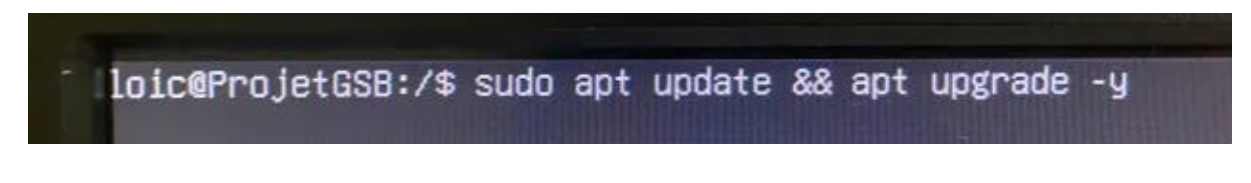

#### 6. Création d'utilisateurs pour tous les participants

Des utilisateurs ont été créés pour chaque membre de l'équipe, avec des privilèges administratifs spécifiques attribués via le groupe sudo.

Exemple de commande :

sudo adduser nom\_utilisateur

sudo usermod -aG sudo nom\_utilisateur

Utilisateurs ajoutés : Lucas, Loic, Lorenzo, Adrien, Mohamed.

ot@ProjetGSB:~# adduser lucas loterrojetuse: # adouser lucas jout de l'utilisateur « lucas » ... jout du nouveau groupe « lucas » (1001) ... jout du nouvel utilisateur « lucas » (1001) avec le groupe « lucas » (1001) ... réation du répertoire personnel « /home/lucas » ... ople des fichiers depuis « /etc/skel » ... puveeu mot de passe : veau mot de passe : : mot de passe mis à jour avec succès er les informations associées à un utilisateur pour lucas la nouvelle valeur, ou appuyer sur ENTER pour la valeur par défaut NOH D: chambre []: professionnel []: nel II: Autre []: information est-elle correcte ? [0/n]o du nouvel utilisateur « lucas » aux groupes supplémentaires « users » ... rojetGSB:"# adduser loic de l'utilisateur « loic » ... du nouveau groupe « loic » (1002) ... du nouvel utilisateur « loic » (1002) avec le groupe « loic » (1002) ... ion du répertoire personnel « /home/loic » ... des fichiers depuis « /etc/skel » ... au met de nacse : 0: ot de p eau mot de passe : passe mis à jour avec succès Mormations associées à un utilisateur pour loic Mis voleur ou appuyer sur ENTER pour la valeur par défaut ro de chambre []: phone professionnel []: phone personnel []: : Li ation est-elle correcte ? (O/n) vel utilisateur « loic » aux gr tilisateur « loic » au groupe « ux groupes supplén upe « users » ... entaires « users » renzo » (1003) ... « lorenzo » (1003) aver mnel « /home/lorenzo » c le groupe « Lorenzo » (1003) ... succes un utilisateur pour lorenzo sur ENTER pour la valeur par défaut chambre []; chane professLonne chane persone i 1 D annel []: Autre []: ette information est-elle correcte ? [0/n]\_

root@ProjetGSB:~# usermod -aG sudo lucas root@ProjetGSB:~# usermod -aG sudo loic `[[Aroot@ProjetGSB:~# usermod -aG sudo adrien root@ProjetGSB:~# usermod -aG sudo lorenzo root@ProjetGSB:~# usermod -aG sudo mohamed root@ProjetGSB:~# groups loic loic : loic sudo users root@ProjetGSB:~#

#### 7. Installation de la machine dans la baie

La machine serveur a été physiquement installée dans la baie réseau de l'entreprise, avec une connexion au switch principal via un câble Ethernet de catégorie 6.

#### 8. Installation d'Apache

Le serveur web Apache a été installé pour héberger le site WordPress. Commande utilisée :

sudo apt install apache2

# ~\$ sudo apt install apache2

## 9. Vérification de l'installation Apache

Une vérification a été réalisée pour s'assurer qu'Apache fonctionne correctement. Cette étape inclut :

• Vérification du service :

sudo systemctl status apache2

• Test de l'accès local via l'adresse IP :

http://192.168.110.123

#### 10. Création de la base de données MySQL

MariaDB (fork de MySQL) a été installé pour gérer les données de WordPress. Une base de données dédiée a été créée avec un utilisateur associé :

- Nom de la base : gsb
- Utilisateur : gsb
- Mot de passe : sécurisé

Commandes principales :

CREATE DATABASE gsb;

CREATE USER 'gsb'@'localhost' IDENTIFIED BY 'mot\_de\_passe';

GRANT ALL PRIVILEGES ON gsb.\* TO 'gsb'@'localhost';

#### FLUSH PRIVILEGES;

loic@ProjetGSB:/\$ sudo mysql velcome to the MariaDB monitor. Commands end with ; or \g. Your MariaDB connection id is 31 Server version: 10.11.6-MariaDB-0+deb12u1 Debian 12 Copyright (c) 2000, 2018, Oracle, MariaDB Corporation Ab and others. Type 'help;' or '\h' for help. Type '\c' to clear the current input statement. 4ariaDB [(none)]> CREATE DATABASE gsb; Nuery OK, 1 row affected (0,001 sec) 4ariaDB [(none)]> CREATE USER 'gsb'0'localhost' IDENTIFIED BY 'Aristee.2025'; Nuery OK, 0 rows affected (0,016 sec) 4ariaDB [(none)]> GRANT ALL PRIVILEGES ON gsb.\* TO 'gsb'0'localhost'; Nuery OK, 0 rows affected (0,016 sec) 4ariaDB [(none)]> FLUSH PRIVILEGES; Nuery OK, 0 rows affected (0,001 sec) 4ariaDB [(none)]> FLUSH PRIVILEGES; Nuery OK, 0 rows affected (0,001 sec) 4ariaDB [(none)]> EXIT;\_

## 11. Configuration de la base de données MySQL

La configuration de MariaDB a été finalisée pour garantir la sécurité et la performance. Les étapes incluent :

- Modification du fichier my.cnf pour désactiver les connexions distantes.
- Optimisation des paramètres tels que le buffer de requêtes.

Commandes exécutées :

sudo nano /etc/mysql/my.cnf

| GNU nano 2.0.9               | File: | /etc/my.cnf |
|------------------------------|-------|-------------|
|                              |       |             |
| [mysqld]                     |       |             |
| performance-schema=0         |       |             |
| max connections=100          |       |             |
| max_user_connections=75      |       | West in the |
| query_cache_size=32M         |       |             |
| skip-external-locking        |       |             |
| key_buffer_size=32M          |       |             |
| max_allowed_packet=268435456 |       |             |
| table_open_cache=128         |       |             |
| sort_buffer_size=512K        |       |             |
| net_buffer_length=8K         |       |             |
| read_buffer_size=256K        |       |             |
| read rnd buffer size=512K    |       |             |
| myisam sort buffer size=16M  |       |             |
| innodb file per table=1      |       |             |
| tmp_table_size=32M           |       | in aith ann |
| max heap table size=32M      |       |             |
| thread cache size=4          |       |             |

## 12. Installation de PHP

PHP et ses extensions ont été installés pour prendre en charge WordPress. Commande utilisée :

sudo apt install php libapache2-mod-php php-mysql php-gd php-curl php-zip -y

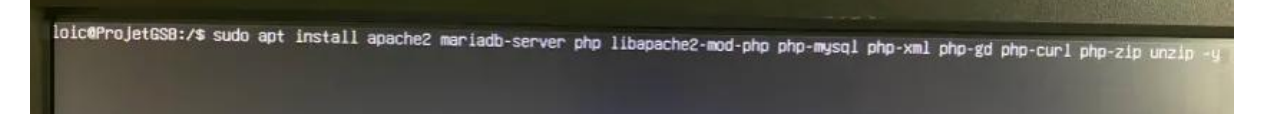

# 13. Configuration de PHP

Le fichier de configuration php.ini a été modifié pour ajuster des paramètres comme la taille maximale des fichiers uploadés (upload\_max\_filesize) et la limite de mémoire (memory limit).

Commandes exécutées :

```
sudo nano /etc/php/7.X/apache2/php.ini
```

| GNU nano 4.8                                                                         | /etc/php/7.4/apache2/php.ini |
|--------------------------------------------------------------------------------------|------------------------------|
| extension=pdo_odbc<br>extension=pdo_pgsql<br>extension=pdo_sqlite<br>extension=pgsql |                              |

#### 14. Téléchargement et configuration initiale de WordPress

WordPress a été téléchargé depuis le site officiel et déployé dans le répertoire /var/www/html. Commandes principales :

wget https://wordpress.org/latest.tar.gz

sudo tar -xvzf latest.tar.gz -C /var/www/html

## 15. Configuration de la base de données dans WordPress

Les informations de connexion à la base de données ont été saisies dans l'interface de configuration de WordPress :

- Nom de la base de données : gsb.
- Utilisateur : gsb.
- Mot de passe : \*\*\*\*\*\*\*\*\*\*.
- Adresse : localhost.

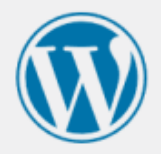

| Nom de la base     | gsb                                                                                    |               |  |  |
|--------------------|----------------------------------------------------------------------------------------|---------------|--|--|
| de donnees         | Le nom de la base de données avec laquelle vous souhaitez utiliser Wo                  | dPress.       |  |  |
| dentifiant         | gsb                                                                                    |               |  |  |
|                    | Votre identifiant MySQL.                                                               |               |  |  |
| Mot de passe       | •••••                                                                                  | Afficher      |  |  |
|                    | Votre mot de passe de base de données.                                                 |               |  |  |
| dresse de la       | localhost                                                                              |               |  |  |
| oase de données    | Si localhost ne fonctionne pas, demandez cette information à l'héber                   | geur de votre |  |  |
|                    | site.                                                                                  |               |  |  |
| Préfixe des tables | wp_                                                                                    |               |  |  |
|                    | Si vous souhaitez faire tourner plusieurs installations de WordPress sur une même base |               |  |  |
|                    | de données, modifiez ce réglage.                                                       |               |  |  |

#### 16. Création des comptes utilisateurs WordPress

Des comptes administrateurs ont été créés pour les membres de l'équipe. Ces comptes permettent la gestion du contenu et des réglages du site.

• Utilisateurs créés : Adrien, Loic, Lorenzo, Lucas, Mohamed.

| Actions groupées                                              | Changer de rôle pour 🗸 | Modifier                      |                                | 6 élément |
|---------------------------------------------------------------|------------------------|-------------------------------|--------------------------------|-----------|
| 🗌 Identifiant 🖨                                               | Nom                    | E-mail 🗣                      | Rôle                           | Articles  |
| Adrien Modifier   Supprimer   Voir   Réinitia de mot de passe | <br>lisation           | adrien lamblin 835@gmail.com  | Administrateur/administratrice | 0         |
| G gsb                                                         | -                      | lorenzo.cendamo@gmail.com     | Administrateur/administratrice | 1         |
| loic                                                          | _                      | unitedtc38@gmail.com          | Administrateur/administratrice | 0         |
| C R lorenzo                                                   | _                      | bisousbisous@yopmail.com      | Administrateur/administratrice | 0         |
|                                                               | _                      | mayoussier.lucas159@gmail.com | Administrateur/administratrice | 0         |
| mohamed                                                       | _                      | chouefmohamed@gmail.com       | Administrateur/administratrice | 0         |
| 🗌 Identifiant 븆                                               | Nom                    | E-mail 🌩                      | Rôle                           | Articles  |

## 17. Vérification de l'installation WordPress

Un test complet de l'installation a été effectué pour valider :

- La connexion au tableau de bord WordPress.
- L'affichage correct des pages par défaut.

## **18. Recherche et sélection de thèmes WordPress**

Un thème WordPress adapté aux besoins de GSB a été recherché et sélectionné. Les critères incluent :

- Design professionnel.
- Compatibilité avec les plugins requis.
- Optimisation pour le responsive design.

#### 19. Installation du thème

Le thème sélectionné a été téléchargé et installé via le tableau de bord WordPress.

• Accès : Apparence > Thèmes > Ajouter un thème.

#### 20. Installation des plugins essentiels

Des plugins essentiels ont été installés pour optimiser les fonctionnalités du site :

| Actio | ons groupées                                                               |                                                                                                    | 6 éléments                    |
|-------|----------------------------------------------------------------------------|----------------------------------------------------------------------------------------------------|-------------------------------|
|       | Extension                                                                  | Description                                                                                                    | Mises à jour automatiques     |
| 0     | CookieYes   GDPR Cookie Consent<br>Réglages   Support   Désactiver         | Une manière simple de montrer que votre site se rend conforme à la loi européenne sur les cookie et au RGPD.<br>Version 3.2.8   Par CookieYes   Afficher les détails                                                                                                    | Activer les mises à jour auto |
|       | Duplicate Page<br>Réglages   Faire un don   Désactiver                     | Dupliquer des publications, des pages et des publications personnalisées à l'aide d'un simple clic.<br>Version 4.5.4   Par mndpsingh287   Afficher les détails                                                                                                    | Activer les mises à jour auto |
|       | Elementor<br>Réglages   Désactiver   Obtenir Elementor<br>Pro              | Le constructeur de sites web Elementor a tout pour plaire : constructeur de page par glisser-déposer, conception parfaite au pixel près,<br>modification adaptée au mobile, et bien plus encore. Commencez dès maintenant !<br>Version 3.26.4   Par Elementor.com   Afficher les détails   Docs & FAQs   Tutoriels vidéo | Activer les mises à jour auto |
|       | PDF viewer for Elementor<br>Désactiver                                     | This plugin helps you embed PDF documents to Elementor quickly and easily.<br>Version 2.9.3   Par RedLettuce Plugins   Aller sur le site de l'extension                                                                                                    |                               |
|       | Timeline Widget For Elementor<br>Désactiver                                | Best timeline widget for Elementor page builder to showcase your personal or business stories in beautiful vertical or horizontal<br>timeline layouts. [Elementor Addon]<br>Version 1.6.6   Par Cool Plugins   Afficher les détails                                                                                      | Activer les mises à jour auto |
|       | Unlimited Elements for Elementor<br>Mise à jour   Inscription   Désactiver | Unlimited Elements - Huge Widgets Pack for Elementor Website Builder, with html/css/js widget creator and editor<br>Version 1.5.103   Par Unlimited Elements   Afficher les détails                                                                                                    | Activer les mises à jour auto |
|       | O Une nouvelle version pour Unlimited I                                    | Elements for Elementor est disponible. Afficher les détails de la version 1.5.135 ou mettre à jour maintenant.                                                                                                    |                               |
|       | Extension                                                                  | Description                                                                                                    | Mises à jour automatiques     |

# 21. Vérification du thème et des plugins

Un test a été réalisé pour vérifier la compatibilité et le fonctionnement des plugins et du thème :

- Test des fonctionnalités des plugins.
- Validation du rendu visuel du thème.

#### 22. Création de la structure basique du site

La structure initiale du site a été définie pour répondre aux besoins de GSB. Cette étape comprend :

- Ajout des menus de navigation (Accueil, Notre métier, Rejoignez-nous, Les applications GSB, Nous contacter).
- Création des catégories principales pour organiser les contenus.

#### 23. Création des menus et des pages standard

Les menus de navigation ont été configurés pour un accès rapide aux sections principales. Les pages suivantes ont été créées :

- Accueil : Présentation générale de GSB.
- À propos : Informations sur l'entreprise et son histoire.
- Produits et services : Catalogue des produits et services offerts.
- Contact : Formulaire pour contacter GSB.

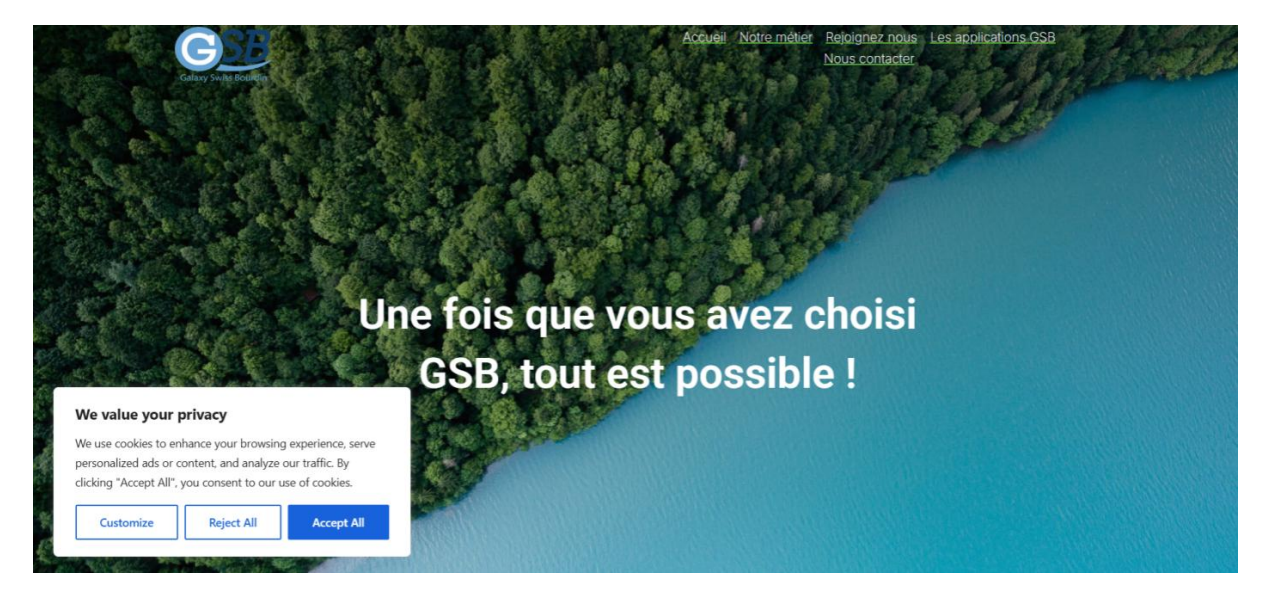

## 24. Rédaction et mise en pages des contenus

Le contenu textuel a été ajouté et formaté pour chaque page. Cette étape inclut :

- Rédaction des textes pour les pages (Accueil, Notre métier, Rejoignez-nous, Les applications GSB, Nous contacter).
- Utilisation d'images et de graphiques pour enrichir le contenu.

#### 25. Ajout de contenu sur les pages

Les images, vidéos et autres médias ont été ajoutés pour compléter les textes. Les éléments incluent :

- Bannière d'accueil sur la page principale.
- Images des produits dans la section Produits et services.

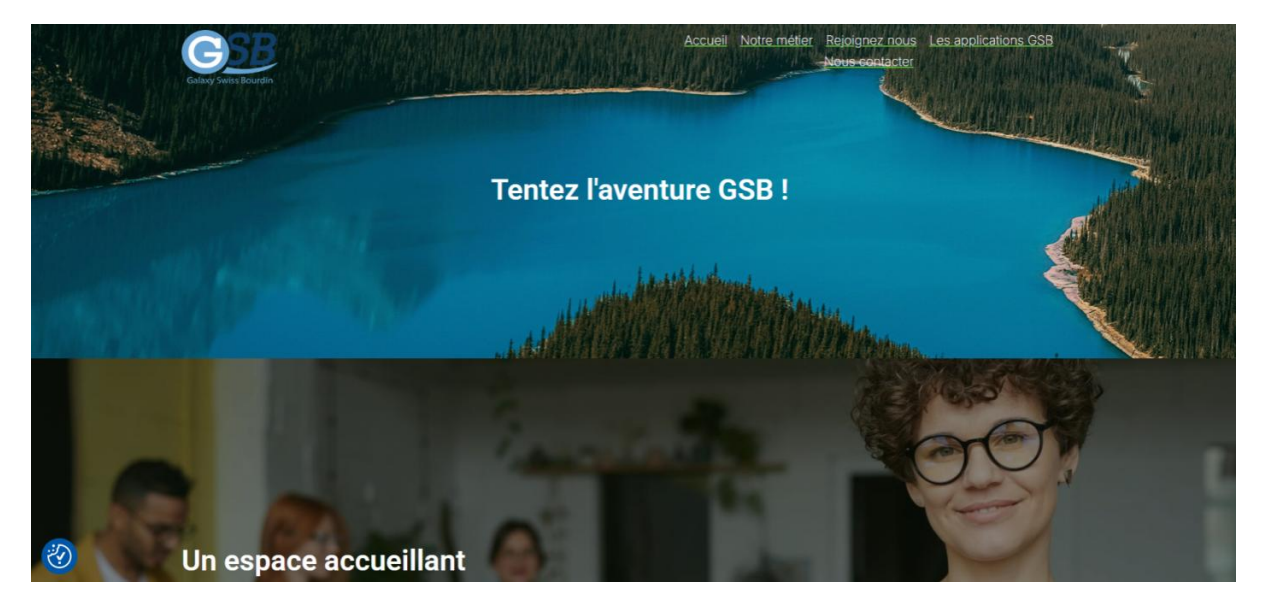

#### 26. Création et design des pages contact et mentions légales

Deux pages spécifiques ont été créées pour respecter les obligations légales et faciliter les interactions :

• **Contact** : Formulaire de contact, informations de contact direct (e-mail, téléphone).

# **Contactez nous**

| Nom *         |            |  |
|---------------|------------|--|
| Prénom        | Nom        |  |
| E-mail *      |            |  |
| Commentaire o | ou message |  |
|               |            |  |
|               |            |  |

# **Parlez nous**

<sub>EMAIL</sub> gsb@gsb.fr

PHONE NUMBER 04 98 24 70 42

<sup>ADDRESS</sup> 83180 Barjoles 17 Rue du Lorente

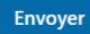

#### 27. Vérification de la mise en page

Un contrôle qualité a été réalisé pour s'assurer que la mise en page est cohérente et agréable visuellement. Points vérifiés :

- Alignement des sections et des éléments graphiques.
- Lisibilité des textes sur différents écrans.

## 28. Ajustements graphiques

Des ajustements mineurs ont été réalisés sur le design du site :

- Modification des couleurs pour respecter la charte graphique de GSB.
- Ajustement des tailles des polices et des marges.

# 29. Test des fonctionnalités

Chaque fonctionnalité du site a été testée pour s'assurer de son bon fonctionnement

- Envoi de messages via le formulaire de contact.
- Navigation entre les pages.
- Chargement des médias (images, vidéos).

# 30. Vérification du responsive design

Le site a été testé sur différents appareils pour garantir une expérience utilisateur optimale :

- Test sur smartphones, tablettes et ordinateurs.
- Ajustements effectués pour corriger les anomalies d'affichage.

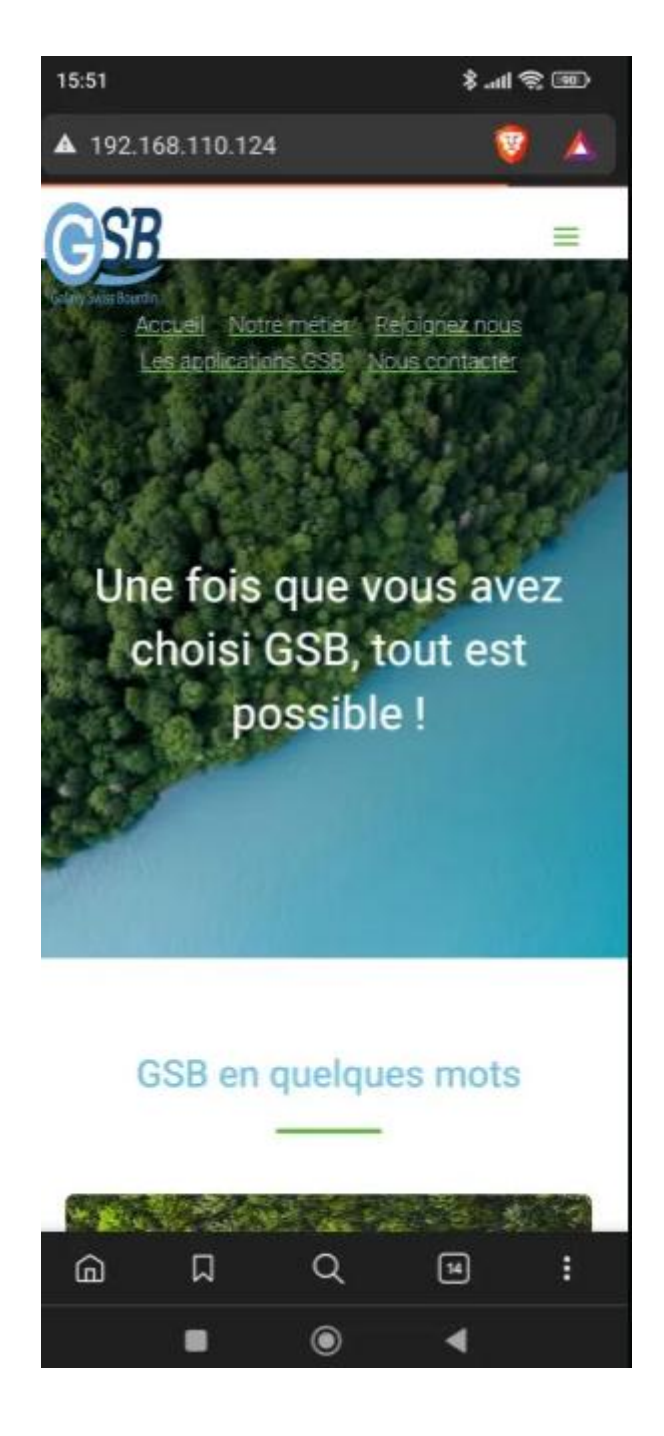

## 31. Dernières vérifications avant mise en ligne

Un dernier contrôle a été effectué pour valider tous les aspects du site :

• Vérification des liens internes et externes.

# 32. Mise en ligne

Le site vitrine de GSB a été déployé sur le serveur de production. Étapes finales :

- Exportation des données de test.
- Importation de la configuration sur le serveur définitif.
- Communication auprès des équipes internes pour annoncer la mise en ligne.

# Conclusion

## Bilan des durées :

- **Durée prévue** : 43 unités de temps (1unité = 15 minutes)
- Durée réalisée : 43 unités de temps

# Respect du chemin critique :

Le chemin critique a été respecté, garantissant la mise en production dans un délai proche de l'objectif initial.

# Bilan global :

L'équipe a montré un bon niveau de collaboration et d'adaptabilité, permettant la réalisation du projet malgré les imprévus techniques.

Le site vitrine GSB est désormais fonctionnel et en ligne, prêt à répondre aux besoins de communication de l'entreprise.